## 1.Adım:

Google arama motoruna proxy switchy Omega yazınız.

| 6    | google.com/searcn?q=proxy+switcny&oq=pr&aqs=cnrome.z.បា១ស្រមាសាzjbមាស1.3%83juj4&sourceiq=cnrome&ie=ប1+-%                                                                                                    |             |  |  |  |  |  |  |  |
|------|----------------------------------------------------------------------------------------------------|-------------|--|--|--|--|--|--|--|
| ogle | proxy switchy                                                                                                    | <b>e 1</b>  |  |  |  |  |  |  |  |
|      | 🔍 Tümü 🕨 Videolar 🖆 Görseller 🧷 Alışveriş 🖺 Haberler 🗄 Daha fazla Ayaı                                                                                                    | lar Araçlar |  |  |  |  |  |  |  |
|      | Yaklaşık 93.200 sonuç bulundu (0,37 saniye)                                                                                                    |             |  |  |  |  |  |  |  |
|      | Proxy SwitchySharp - Google Chrome<br>https://chrome.google.com > proxy-switchysharp - Bu sayfanın çevirisini yap<br>25 Haz 2018 - Manage and switch between multiple proxies quickly & easily. Based on "Proxy<br>Switchy!" & "SwitchyPlus" | -           |  |  |  |  |  |  |  |
|      | Proxy SwitchySharp<br>Support auto switching, which<br>switches among proxy profiles<br>google.com alanından daha fazla sonuç »                                                                                                    |             |  |  |  |  |  |  |  |
|      | Proxy SwitchyOmega - Google Chrome<br>https://chrome.google.com > proxy-switchyomega ▼ Bu sayfanın çevirisini yap<br>8 Mar 2019 - Manage and switch between multiple proxies quickly & easily.                                               |             |  |  |  |  |  |  |  |
|      | Kullanıcılar bunları da sordu                                                                                                    |             |  |  |  |  |  |  |  |
|      | What is proxy switch?                                                                                                    | ~           |  |  |  |  |  |  |  |
|      | How do I change proxy settings in Chrome?                                                                                                    | ~           |  |  |  |  |  |  |  |
|      | What is SwitchyOmega?                                                                                                    | ~           |  |  |  |  |  |  |  |
|      | How do I disable proxy server on Chrome?                                                                                                    | ~           |  |  |  |  |  |  |  |

2.Adım:Google Chrome mağazına giriniz.Chrome'a ekle seçeneğine basınız.

| Ana Sayfa | > Uzantılar > Proxy SwitchyOmega                                                                                                    | a                           |                                                                                                    |               |  |
|-----------|----------------------------------------------------------------------------------------------------|-----------------------------|----------------------------------------------------------------------------------------------------|---------------|--|
| 0         | Proxy SwitchyOme<br>Sunan: FelisCatus<br>***** 3.508   Geliştirici Ara                                                                                                    | gari 🔹 1.232.081 kullanıcı  |                                                                                                    | Chrome'a ekle |  |
|           | Ger                                                                                                    | nel Bakış Yorumlar Destek A | lakalı                                                                                                    |               |  |
|           | Consequences of the second second sec | weight from                 | Provid     Provid     Provid | >             |  |

3.Adım:Sağ üstten proxy yazan yere tıklıyınız.

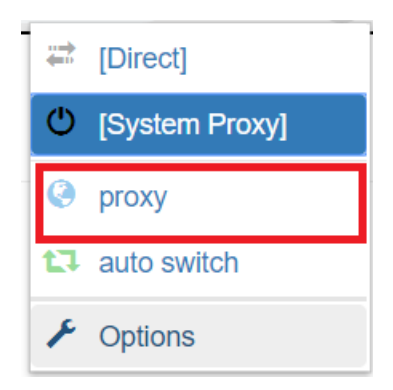

4.Adım:Server kısmına proxy.toros.edu.tr yazınız. Port bölümüne 808 yazınız.

| SwitchyOmega                        | Profile          | e :: proxy           |                                 |                | Export PAC | C Rename | 💼 Delete |
|-------------------------------------|------------------|----------------------|---------------------------------|----------------|------------|----------|----------|
| SETTINGS                            | Proxy serv       | vers                 |                                 |                |            |          |          |
| General                             | Scheme           | Protocol             | Server                          | Port           |            |          |          |
| R Import/Export                     | (default)        | НТТР                 | •                               | 8080           |            |          |          |
| PROFILES                            | (401401)         |                      |                                 |                |            |          |          |
| 😔 proxy                             | ✓ Show Ad        | dvanced              |                                 |                |            |          |          |
| t⊒ auto switch                      | Bypass Lis       | st                   |                                 |                |            |          |          |
| New profile                         | Servers for w    | /hich you do not wan | t to use any proxy: (One server | on each line.) |            |          |          |
| ACTIONS                             | (Wildcards an    | nd more available)   |                                 |                |            |          |          |
| O Apply changes                     | 127.0.0.1        |                      |                                 |                |            |          |          |
| <ul> <li>Discard changes</li> </ul> | ::1<br>localhost |                      |                                 |                |            |          |          |
|                                     |                  |                      |                                 |                |            |          |          |
|                                     |                  |                      |                                 |                |            |          |          |
|                                     |                  |                      |                                 |                |            |          |          |
|                                     |                  |                      |                                 |                |            |          |          |

5.Adım:Ok ile işaret edilen yere tıklayınız.

| ✗ Interface          | Proxy servers    |                         |                                |                |   |  |  |  |
|----------------------|------------------|-------------------------|--------------------------------|----------------|---|--|--|--|
| 🜣 General            | Scheme           | Protocol                | Server                         | Port           |   |  |  |  |
| Harrie Import/Export | (default)        | HTTP                    | proxy.toros.edu.tr             | 808            | • |  |  |  |
| ROFILES              |                  |                         |                                |                | 7 |  |  |  |
| 🚱 proxy              | ✓ Show Ad        | Ivanced                 |                                |                |   |  |  |  |
| t⊒auto switch        | Bypass Lis       | st                      |                                |                |   |  |  |  |
| New profile          | Servers for w    | /hich you do not want t | o use any proxy: (One server o | on each line.) |   |  |  |  |
| CTIONS               | (Wildcards a     | nd more available)      |                                |                |   |  |  |  |
| O Apply changes      | 127.0.0.1        |                         |                                |                |   |  |  |  |
| ⊗ Discard changes    | ::1<br>localhost | -                       |                                |                |   |  |  |  |
|                      | 100011000        |                         |                                |                |   |  |  |  |
|                      |                  |                         |                                |                |   |  |  |  |
|                      |                  |                         |                                |                |   |  |  |  |
|                      |                  |                         |                                |                |   |  |  |  |
|                      |                  |                         |                                |                |   |  |  |  |

6.Adım: Bilgi işlemden alınan kullanıcı adı ve şifreyi bu bölüme giriniz ve save changes butonuna tıklayınız.(kullanıcı adı ve şifreyi bilgi işleme mail atarak alabilirsiniz.)

| Proxy Authentication | ×          |
|----------------------|------------|
| kullaniciadi         | ×          |
| •                    | <b>Ø</b> > |
| Cancel Save cha      | nges       |

7.Adım:Değişiklikleri kaydetmek için ok ile gösterilen Apply changes butonuna tıklayınız.

| ✤ Interface      | Proxy servers |               |                          |                                           |      |  |  |  |
|------------------|---------------|---------------|--------------------------|-------------------------------------------|------|--|--|--|
| 🛱 General        |               | Scheme        | Protocol                 | Server                                    | Port |  |  |  |
| Ht Import/Export |               | (default)     | HTTP •                   | proxy.toros.edu.tr                        | 808  |  |  |  |
| ROFILES          |               | . ,           |                          |                                           |      |  |  |  |
| Ø proxy          |               | ✓ Show A      | dvanced                  |                                           |      |  |  |  |
| tauto switch     | By            | inass Li      | st                       |                                           |      |  |  |  |
| + New profile    | Dy            | Servers for y | which you do not want to | use any proxy: (One server on each line.) |      |  |  |  |
| CTIONS           |               | (Wildcards a  | ind more available)      |                                           |      |  |  |  |
| O Apply changes  |               | 127.0.0.      | 1                        |                                           |      |  |  |  |
| Oiscard changes  |               | ::1           | -                        |                                           |      |  |  |  |
|                  |               | localhos      | t                        |                                           |      |  |  |  |
|                  |               |               |                          |                                           |      |  |  |  |
|                  |               |               |                          |                                           |      |  |  |  |
|                  |               |               |                          |                                           |      |  |  |  |
|                  |               |               |                          |                                           |      |  |  |  |

8.Adım:Ok ile gösterilen simgeye tıklıyoruz ve proxy seçeneğini seçiniz.

| SwitchyOmega                      | Profile :: proxy |                          |                                    |        |  | SwitchyOmega: [System [ 0x]]     Export (controlled by other extensions or en |  |  |
|-----------------------------------|------------------|--------------------------|------------------------------------|--------|--|-------------------------------------------------------------------------------|--|--|
| SETTINGS                          |                  |                          |                                    |        |  |                                                                               |  |  |
| 🔅 General                         | Scheme           | Protocol                 | Server                             | Port   |  |                                                                               |  |  |
| H Import/Export                   | (default)        | HTTP                     | proxy.toros.edu.tr                 | 808    |  |                                                                               |  |  |
| PROFILES                          |                  |                          |                                    |        |  |                                                                               |  |  |
| Ø proxy                           | Show A           | dvanced                  |                                    |        |  |                                                                               |  |  |
| 13 auto switch                    | Bypass Li        | st                       |                                    |        |  |                                                                               |  |  |
| + New profile                     | Servers for v    | which you do not want to | use any proxy: (One server on each | line.) |  |                                                                               |  |  |
| ACTIONS                           | (Wildcards a     | nd more available)       |                                    |        |  |                                                                               |  |  |
| <ul> <li>Apply changes</li> </ul> | 127.0.0.1        | 1                        |                                    |        |  |                                                                               |  |  |
| Oiscard changes                   | ::1<br>localhost | t                        |                                    |        |  |                                                                               |  |  |

9.Adım: 8.adımdan sonra proxy simgesi mavi olmaktadır.

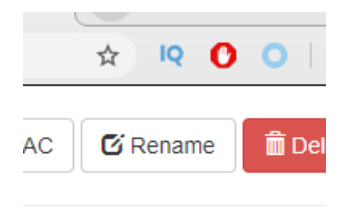

Toros Üniversitesi

Bilgi İşlem Daire Başkanlığı

bim@toros.edu.tr